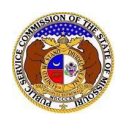

To search for any annual reports and/or annual report extensions:

NOTE: Users do not need a user account to search for non-case submissions in EFIS.

1) Select the 'Utility Compliance e-Filings & Search' tab.

| Company & User<br>Management - Agenda - | Case<br>e-Filings & Search + | Utility Compliance<br>e-Filings & Search • | Consumer Resources - | Reports & Misc. Resources - |
|-----------------------------------------|------------------------------|--------------------------------------------|----------------------|-----------------------------|
|                                         |                              |                                            |                      |                             |

2) Select the 'Existing Non-Case e-Filing & Search' link.

| Utility Compliance<br>e-Filings & Search 🝷   |   |
|----------------------------------------------|---|
| Tariff Search                                |   |
| Existing Non-Case e-Filing<br>& Search       | > |
| Informal Interconnection<br>Agreement Search |   |

- 3) Input any of the following to narrow the search for annual reports or extensions:
  - a) In the **Tracking No.** field, input the tracking number starting with 'BMAR' or 'BARE'.
  - b) In the **Submission Subtype** field, select either 'Annual Report (MO PSC)' or 'Annual Report (MO PSC) Extension Request'.
- 4) Input any additional search criteria to narrow the search even further.
- 5) Click the **Search** button; or click the **Clear** button to clear all fields and start over.

| Search C                                                                                      | Criteria 🔻 |                                                              |                        | 🕑 He               | alp |  |
|-----------------------------------------------------------------------------------------------|------------|--------------------------------------------------------------|------------------------|--------------------|-----|--|
| "Parent" and "Doing Business As" companies will also be included when searching on a company. |            |                                                              |                        |                    |     |  |
| ate Filed                                                                                     |            | Tracking No.                                                 | Related Submission No. | Submission Subtype |     |  |
| From                                                                                          | То         | BXXX-2000-1234                                               | XX-2000-0000           | (Select)           |     |  |
| Utility Type                                                                                  |            | Company                                                      | Reporting Year         |                    |     |  |
| (Select)                                                                                      |            | Begin typing for suggestions                                 | From To                |                    |     |  |
|                                                                                               |            | Include companies closed in EFIS:  Search on single company: |                        |                    |     |  |
|                                                                                               |            | Search Supp                                                  | lemental Submissions 🗆 |                    |     |  |
|                                                                                               |            | Searc                                                        | h Clear                |                    |     |  |

6) A list of non-case submissions matching the search criteria will be displayed below the Search button.

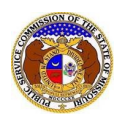

## Annual Report & Annual Report Extension Search

|                                                                                                    | Search complete. The results are displayed below. |          |                        |                     |                                                                  |                                  |                |                        |  |
|----------------------------------------------------------------------------------------------------|---------------------------------------------------|----------|------------------------|---------------------|------------------------------------------------------------------|----------------------------------|----------------|------------------------|--|
|                                                                                                    |                                                   |          |                        |                     | Search                                                           | Clear                            |                |                        |  |
| Return                                                                                                    | Returning 10 V / 639                              |          |                        |                     |                                                                  |                                  |                |                        |  |
| Missouri Public Service Commission Review of Annual Report Submissions: The Missouri Public Service Commission Staff reviews annual report submissions for completeness. The review does not include verification of the accuracy of financial or technical information provided by the utility company in the annual report. Specific questions related to the financial or technical information included within the annual report should be directed to the utility company contact. |                                                   |          |                        |                     |                                                                  |                                  |                |                        |  |
| Tracking No                                                                                                    | <u>o.</u>                                         | Item No. | Submission Subtype     | <u>Date Filed</u> ∽ | Subject Companies /<br>Filed on Behalf of                        |                                  | Reporting Year | Related Submission No. |  |
| BMAR-2024                                                                                                    | -0063                                             | 1        | Annual Report (MO PSC) | 7/27/2023           | NetworkIP, L.L.C. (Telephone -<br>NetworkIP, L.L.C. (Telephone - | IXC)<br>IXC)                     | 2022           |                        |  |
| BMAR-2024                                                                                                    | -0050                                             | 1        | Annual Report (MO PSC) | 7/21/2023           | S. K. & M. Water and Sewer Co<br>S. K. & M. Water and Sewer Co   | ompany (Sewer)<br>ompany (Sewer) | 2022           |                        |  |

For additional assistance, please contact the Data Center at (573) 751-7496 or <u>dcsupport@psc.mo.gov</u>.